## Gebruik van LIBfc met VMware en Cisco VIC om de initiator/doelcommunicatie van probleemoplossing te bevorderen

#### Inhoud

Inleiding Ondersteunde configuratie Huidige instelling identificeren Wijzig LIBfc debug logging instelling Verandert LIBfc debug logging terug naar oorspronkelijke instelling:

### Inleiding

In dit document wordt beschreven hoe de verborgen links kunnen worden gebruikt om een laag zicht te verkrijgen in het PLOGI-proces (Port login) dat wordt gebruikt in Fibre Channel (FC) communicatie binnen ESXi. Door debug\_logging in te schakelen kunnen we de informatie van de geconvergeerde netwerkadapter (CNA) zien over de ELS-frames (Extended Link Service) zoals Fabric Login (FLOGI), Port Login (PLOGI), die we normaal niet zouden kunnen zien. Dit kan nuttig zijn als er geen Finisar handig of een SPAN is en u wilt verzekeren wat de host is of niet in de FC-stapel aanvult.

Bijgedragen door Brian Hopkins, Cisco TAC Engineer.

#### Ondersteunde configuratie

Op dit moment wordt dit alleen ondersteund op ESX met een Cisco Virtual Interface Card (VIC), andere adapters voorzover ik weet ondersteunen deze optie niet.

#### Huidige instelling identificeren

U kunt de volgende opdracht op de ESXi host gebruiken om er zeker van te zijn dat deze waarde niet al is ingesteld:

From the CLI of ESXi: esxcli system module parameters list -m libfc\_92

esxcli system module parameters list -m libfcoe\_92

De output zou als het volgende moeten kijken, merk op hoe de waarde niet is ingesteld voor **debug\_logging**, de waarde die we in de volgende stappen zullen veranderen.

| ~ # esxcli system n<br>Name | nodule<br>Type | paramet<br>Value | ters list -m libfc_92<br>Description                                      |
|-----------------------------|----------------|------------------|---------------------------------------------------------------------------|
| debua loaaina               | int            |                  | a bit mask of logging levels                                              |
| heap initial                | int            |                  | Initial heap size allocated for the driver.                               |
| heap max                    | int            |                  | Maximum attainable heap size for the driver.                              |
| min exch pool elem          | int            |                  | Miminum number of elements guaranteed to be allocated for exchange pool.  |
| rec tov                     | int            |                  | REC timeout value                                                         |
| skb_mpool initial           | int            |                  | Driver's minimum private socket buffer memory pool size.                  |
| skb_mpool_max               | int            |                  | Maximum attainable private socket buffer memory pool size for the driver. |
| ~ # esxcli system n         | nodule         | paramet          | ters list -m libfcoe_92                                                   |
| Name                        | Туре           | Value            | Description                                                               |
| debuq_logging               | int            |                  | a bit mask of logging levels                                              |
| heap_initial                | int            |                  | Initial heap size allocated for the driver.                               |
| heap_max                    | int            |                  | Maximum attainable heap size for the driver.                              |
| skb_mpool_initial           | int            |                  | Driver's minimum private socket buffer memory pool size.                  |
| skb_mpool_max               | int            |                  | Maximum attainable private socket buffer memory pool size for the driver. |
| ~ #                         |                |                  |                                                                           |

#### Wijzig LIBfc debug\_logging instelling

Om de extra informatie in het /var/log/vmkernel.log bestand op ESXi te krijgen, moeten we de debug\_logging mogelijk maken en moeten we de host opnieuw opstarten:

esxcli system module parameters set -p debug\_logging=0xf -m libfc\_92

esxcli system module parameters set -p debug\_logging=0xf -m libfcoe\_92

Nadat u deze opdrachten hebt ingevoerd, kunt u opnieuw controleren of de waarde nu is ingesteld op 0xf:

| ~ # esxcli system r                  | nodule        | parame      | ters set -p debug logging=0xf -m libfc_92                                                          |
|--------------------------------------|---------------|-------------|----------------------------------------------------------------------------------------------------|
| ~ # esxcli system r                  | module        | ,<br>parame | ters set -p debug_logging=0xf -m libfcoe_92                                                        |
| ~ # esxcli system r                  | module        | parame      | ters list -m libfcoe_92                                                                            |
| Name                                 | Туре          | Value       | Description                                                                                        |
| debuq_logging                        | int           | 0xf         | a bit mask of logging levels                                                                       |
| heap_initial                         | int           |             | Initial heap size allocated for the driver.                                                        |
| heap_max                             | int           |             | Maximum attainable heap size for the driver.                                                       |
| skb_mpool_initial                    | int           |             | Driver's minimum private socket buffer memory pool size.                                           |
| skb_mpool_max<br>~ # esxcli system r | int<br>module | parame      | Maximum attainable private socket buffer memory pool size for the driver.<br>ters list -m libfc 92 |
| Name                                 | Туре          | Value       | Description                                                                                        |
| debuq_logging                        | int           | 0xf         | a bit mask of logging levels                                                                       |
| heap_initial                         | int           |             | Initial heap size allocated for the driver.                                                        |
| heap_max                             | int           |             | Maximum attainable heap size for the driver.                                                       |
| min_exch_pool_elem                   | int           |             | Miminum number of elements guaranteed to be allocated for exchange pool.                           |
| rec_tov                              | int           |             | REC timeout value                                                                                  |
| skb_mpool_initial                    | int           |             | Driver's minimum private socket buffer memory pool size.                                           |
| skb_mpool_max                        | int           |             | Maximum attainable private socket buffer memory pool size for the driver.                          |

We zijn nog niet klaar, maar de nieuwe logbestanden zijn pas opgedoken als u **de ESXi-host opnieuw** hebt **opgestart**. Nadat u de ESXi-host hebt herstart, kunt u deze nieuwe bijgewerkte gegevens in het vmkernel.log-bestand controleren door de volgende opdracht uit te voeren:

#### cat /var/log/vmkernel.log | grep "<6>"

Aangezien alle opdrachten een <6> header hebben die gemakkelijk te vinden is, heb ik hieronder een fragment opgenomen van deze nieuwe nuttige informatie die de FLOGI- en PLOGI-staten laat zien:

| 2016-04-01T16:12:39.672Z cpu21:8803)<6>fnic : 3 :: vNIC flags 0x8 luns per tgt 256                              |
|----------------------------------------------------------------------------------------------------|
| 2016-04-01T16:12:39.672Z cpu21:8803)<6>fnic : 3 :: vNIC flogi_retries 8 flogi timeout 4000                      |
| 2016-04-01T16:12:39.672Z cpu21:8803)<6>fnic : 3 :: vNIC plogi retries 8 plogi timeout 20000                     |
| 2016-04-01T16:12:39.672Z cpu21:8803)<6≻fnic : 3 :: vNIC io throttle count 16 link dn timeout 30000              |
| 2016-04-01T16:12:39.672Z cpu21:8803)<6≻fnic : 3 :: vNIC port dn io retries 30 port dn timeout 30000             |
| 2016-04-01T16:12:39.673Z cpu21:8803)<6≻fnic : 3 :: vNIC interrupt mode: MSI-X                                   |
| 2016-04-01T16:12:39.673Z cpu21:8803)<6≻fnic : 3 :: vNIC resources avail: wq 2 cp_wq 1 raw_wq 1 rq 1 cq 3 intr 4 |
| 2016-04-01T16:12:39.673Z cpu21:8803)<6≻fnic : 3 :: firmware uses non-FIP mode                                   |
| 2016-04-01T16:12:39.680Z cpu21:8803)<6>host3: lport ffffffff: Entered RESET state from reset state              |
| <6>Broadcom NetXtreme II CNIC Driver cnic v1.74.04.v50.1 (September 11, 2012)                                   |
| <6>bnx2fc: Broadcom NetXtreme II FCoE Driver bnx2fc v1.74.02.v50.2 (Aug 28, 2012)                               |
| 2016-04-01T16:12:40.341Z cpu1:8761)<6>host2: libfc: Link up on port ( 0)                                        |
| 2016-04-01T16:12:40.341Z cpu1:8761)<6>host2: lport 0: Entered FLOGI state from reset state                      |
| 2016-04-01T16:12:40.354Z cpu2:8763)<6>host2: lport 0: Received a FLOGI accept                                   |
| 2016-04-01716:12:40.354Z cpu2:8763)<6>host2: Assigned Port ID 10003                                             |
| 2016-04-01T16:12:40.354Z cpu2:8763)<6>host2: fip: received FLOGI LS_ACC using non-FIP mode                      |
| 2016-04-01T16:12:40.354Z cpu2:8763)<6>host2: lport 10003: Entered DNS state from FLOGI state                    |
| 2016-04-01T16:12:40.354Z cpu2:8763)<6>host2: rport fffffc: Login to port                                        |
| 2016-04-01T16:12:40.354Z cpu2:8763)<6>host2: rport fffffc: Port entered PLOGI state from Init state             |
| 2016-04-01T16:12:40.356Z cpu18:8733)<6>host2: rport fffffc: Received a PLOGI accept                             |
| 2016-04-01T16:12:40.357Z cpu18:8733)<6>host2: rport fffffc: Port is Ready                                       |
| 2016-04-01T16:12:40.357Z cpu18:8733)<6>host2: rport fffffc: work event 1                                        |
| 2016-04-01T16:12:40.357Z cpu18:8733)<6>host2: rport fffffc: callback ev 1                                       |
| 2016-04-01T16:12:40.357Z cpu18:8733)<6>host2: lport 10003: Received a 1 event for port (fffffc)                 |

# Verandert LIBfc debug\_logging terug naar oorspronkelijke instelling:

U kunt deze herkende tekst in de standaardinstelling wijzigen door de twee onderstaande opdrachten in te voegen en de ESXi-host opnieuw te starten. We draaien gewoon de verandering uit van tevoren om dit weer in te stellen op standaard:

esxcli system module parameters set -p debug\_logging= -m libfc\_92

esxcli system module parameters set -p debug\_logging= -m libfcoe\_92 U kunt dezelfde opdrachten opnieuw uitvoeren om er zeker van te zijn dat de wijziging een succes is:

From the CLI of ESXi: esxcli system module parameters list -m libfc\_92

esxcli system module parameters list -m libfcoe\_92 Beide lijken op het volgende:

| ~ # esxcli system      | module parame | ters list -m libfc_92                                                     |
|------------------------|---------------|---------------------------------------------------------------------------|
| Name                   | Type Value    | Description                                                               |
| debuq_logging          | int           | a bit mask of logging levels                                              |
| heap_initial           | int           | Initial heap size allocated for the driver.                               |
| heap_max               | int           | Maximum attainable heap size for the driver.                              |
| min_exch_pool_elem     | int           | Miminum number of elements guaranteed to be allocated for exchange pool.  |
| rec_tov                | int           | REC timeout value                                                         |
| skb_mpool_initial      | int           | Driver's minimum private socket buffer memory pool size.                  |
| skb_mpool_max          | int           | Maximum attainable private socket buffer memory pool size for the driver. |
| ~ # esxcli system (    | module parame | ters list -m libfcoe_92                                                   |
| Name                   | Type Value    | Description                                                               |
| debuq_loqqinq          | <br>int       | a bit mask of logging levels                                              |
| heap_initial           | int           | Initial heap size allocated for the driver.                               |
| heap_max               | int           | Maximum attainable heap size for the driver.                              |
| skb_mpool_initial      | int           | Driver's minimum private socket buffer memory pool size.                  |
| skb_mpoo1_max<br>~ # _ | int           | Maximum attainable private socket buffer memory pool size for the driver. |

Na het herstarten van de ESX host kunt u er zeker van zijn dat het debuggen in het log verdwenen is door te controleren met deze opdracht:

tail /var/log/vmkernel.log | grep "<6>"